# Welcome to the Service Portal

Log in to order consumables, get help or report an issue

User name

Password

Forgot Password ?

Log in

First time logging in? Click Here.

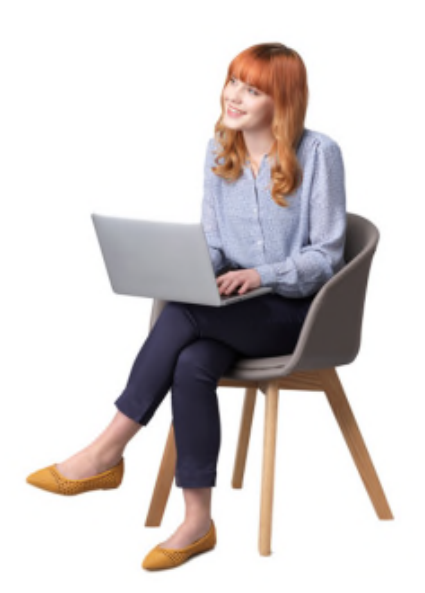

URL: <u>https://www.kmclientservices.ca/csm</u>

# Table of Contents

| Basic Access                                                         | 3  |
|----------------------------------------------------------------------|----|
| How to Register for Privileged Access                                | 4  |
| Creating a Service Request                                           | 6  |
| Order Consumables                                                    | 8  |
| Knowledgebase – FAQ, Support Tools, Training Materials, User Manuals | 9  |
| Fleet Management Services – Move, Change, Training Request           | 10 |
| Asset List                                                           | 11 |
| Case List                                                            | 12 |
| Contact Us                                                           | 12 |

# **Basic Access**

Allows access to brochures, specification sheets and training.

1. Select Basic Access to view/download the Sales Materials or Training

| ← → C △ a kmclientservices.ca/                                           |                                                          |
|--------------------------------------------------------------------------|----------------------------------------------------------|
| KONICA MINOLTA Business                                                  | olutions                                                 |
| Register for Privileged Access Basic Acc                                 | Contact Us                                               |
|                                                                          |                                                          |
|                                                                          | Walcomo to the                                           |
|                                                                          | welcome to the                                           |
|                                                                          | Service Portal                                           |
|                                                                          | oervice i ortai                                          |
|                                                                          | Log in to order consumables, get help or report an issue |
|                                                                          |                                                          |
|                                                                          | User name                                                |
|                                                                          | Password                                                 |
|                                                                          | Forgot Password ?                                        |
|                                                                          | Log in                                                   |
|                                                                          | First time logging in? Click Here.                       |
|                                                                          |                                                          |
|                                                                          |                                                          |
|                                                                          |                                                          |
| edge Home - Business Sol × +<br>C D = kmclientservices.ca/csm?id=kb_home | · · · · · · · · · · · · · · · · · · ·                    |
| NICA MINOLTA Business Solutions                                          | Q, Login La                                              |
| Privileged Access Basic Access Contact Us                                |                                                          |
|                                                                          | Welcome to Knowledge                                     |
|                                                                          | Search (minimum 3 characters)                            |
|                                                                          | 2 Knowledge Bases 63 Articles 0 Q&A                      |
|                                                                          | Explore our Knowledge Bases                              |
|                                                                          |                                                          |
|                                                                          |                                                          |
|                                                                          | Sales Material \ Material \ Eritrainement                |

# How to Register for Privileged Access

Privileged access allows the user to create service cases, order consumables and check on the status of cases.

1. User clicks Register for Privileged Access

| ← → C △ ■ kmclier              | ntservices.ca/csm |                                                                                              |
|--------------------------------|-------------------|----------------------------------------------------------------------------------------------|
| KONICA MINOLTA                 | Business Solu     | tions                                                                                        |
| Register for Privileged Access | Basic Access      | Contact Us                                                                                   |
|                                |                   | Welcome to the<br>Service Portal<br>Log in to order consumables, get help or report an issue |
|                                |                   | User name                                                                                    |
|                                |                   | Password                                                                                     |
|                                |                   | Forgot Password ?                                                                            |

First time logging in? Click Here.

Log in

2. User fills in First Name, Last Name, Email address, Preferred Language and the Registration Code provided by Dept Admin. Click Agree, and not a Robot. Click Submit.

| rour vous inscrire à un Accès Privilégié, con<br>ous au support@kmclientservices.ca | tactez l'Administrateur de votre département afin d'obtenir le code d'enregistrement. Si vous ne savez pas qui contacter, contacter- |
|-------------------------------------------------------------------------------------|----------------------------------------------------------------------------------------------------|
| * First Name                                                                        | first name                                                                                                    |
| * Last Name                                                                         | last name                                                                                                    |
| * Business Email                                                                    | business email                                                                                                    |
| Business Phone                                                                      | 123-123-1234                                                                                                    |
| Mobile Phone                                                                        | 123-123-1234                                                                                                    |
| Preferred Language                                                                  | System (English) 👒                                                                                                    |
| * Registration Code                                                                 | Your company registration code                                                                                                    |
| * Security Code                                                                     | I'm not a robot                                                                                                    |

### 3. Confirmation that request has been submitted for review. Email sent to end user.

| ir request has been submitted and is pending review. You will receive an email when your request is processed. |                        |  |  |
|----------------------------------------------------------------------------------------------------|------------------------|--|--|
|                                                                                                    |                        |  |  |
| Customer Registration                                                                                          |                        |  |  |
| First Name                                                                                                    | Joe                    |  |  |
| Last Name                                                                                                    | Smith                  |  |  |
| Business Email                                                                                                 | joe.smith@canada.gc.ca |  |  |

### KONICA MINOLTA

### Un message en français à suivre

Thank you for your registration to the Konica Minolta Client Services portal, your request has been received and submitted for approval.

New User Account Request:

First Name: Joe

Last Name: Smith

Email: joe.smith@canada.gc.ca

If you have any questions please contact us at ClientServices@bt.konicaminolta.ca or call us toll free at 1-800-777-1657.

Best Regards,

Client Services Support Konica Minolta Business Solutions (Canada) Ltd. Toll-Free: 1-800-777-1657

- 4. Email sent to Customer Administrator that new user has requested access to portal. Customer admin has two choices, they can either approve or deny the request.
- 5. Case reviewed and contact is created. Email sent to end user with temporary password and login info.

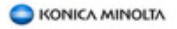

Un message en français à suivre

Hello Joe Smith,

Your registration request has been approved and you now have access to the Konica Minolta Clie.

Please Login using the following credentials:

https://konicaminoltadev.service-now.com/

User ID: joe.smith@canada.gc.ca Password: xG6WSXdD

If you have any questions please contact us at <u>ClientServices@bt.konicaminolta.ca</u> or call us toll :

Best Regards,

Client Services Support Konica Minolta Business Solutions (Canada) Ltd. Toll-Free: 1-800-777-1657 6. Approved user will be required to reset password at first login.

| Change Password        |        |
|------------------------|--------|
| User name:             |        |
| joe.smith@canada.gc.ca |        |
| Current Password:      |        |
| New password:          |        |
| Confirm New Password:  |        |
|                        |        |
|                        | Submit |
|                        |        |

### Creating a Service Request

1. User clicks Create Service Request

| KONICA MINOLTA | Busi | ness | Solut | ions |
|----------------|------|------|-------|------|
|----------------|------|------|-------|------|

| Support Contact Us         |                                                                              |                                    |                                                                                                    |                                                          |                                                     |         |    |
|----------------------------|------------------------------------------------------------------------------|------------------------------------|----------------------------------------------------------------------------------------------------|----------------------------------------------------------|-----------------------------------------------------|---------|----|
|                            | Hello, Depart                                                                |                                    |                                                                                                    |                                                          |                                                     |         | IN |
|                            | Search the Portal / Votre Rech                                               | erche                              | Q                                                                                                    | A                                                        |                                                     | 1 1 1 1 | 1  |
|                            | Ask A Question                                                               |                                    |                                                                                                    |                                                          |                                                     |         | 1  |
| Cr                         | reate Service Request                                                        | Order Cons<br>Request Supplies for | umables<br>your Products                                                                                                    | Downloads -<br>Browse and Search for Re<br>Downloads and | Knowledge<br>eports, Support Tools,<br>Q&A Articles |         |    |
| Most V                     | /iewed Knowledge Articles                                                    |                                    | My Open Cases                                                                                                    |                                                          |                                                     |         |    |
| bizhub<br>bizhub<br>bizhub | C300i Training Video<br>C300i Training Video + 2y ago<br>C550i How-to-Videos |                                    | testing sla<br>Konica Minolta - Toronto<br>Depart User Depart User<br>testing sla                                                            | New                                                      | Ø about an hour<br>ago                              |         |    |
| bizhub G                   | CSSOI How-to-Videos + 2mo ago                                                |                                    | Consumable Order / Comm<br>consommables<br>Konica Minolta - Toronto<br>Purolator Integration<br>Consumable Order / Commander<br>consommables | ander des Resolved                                       | Ø a day ago                                         |         |    |

### f 🖌 💩 in

© 2021 KONICA MINOLTA BUSINESS SOLUTIONS (CANADA) LTD.

Giving Shape t

Q 🥐 Language: English 💿 Depart SP Admin Depart SP Admin

- 2. Select Account from drop down list
- 3. Select proper contact for the service call
- 4. Select Asset which requires the service
- 5. Under Subject enter the type of service required
  - a. Enter the description of the challenge
  - b. Add Attachments, if required
- 6. Select Submit

| Solution KONICA MINOLTA | IS                                        |                                                                                                    |        | Q 🥐               | Language: English | Depart SP Admin Depart SP Admin - |
|-------------------------|-------------------------------------------|----------------------------------------------------------------------------------------------------|--------|-------------------|-------------------|-----------------------------------|
| Support Contact Us      |                                           |                                                                                                    |        |                   |                   |                                   |
|                         | Home > Customer Service > Sup             | port > Create Service Request                                                                                                    | Search |                   | Q                 |                                   |
|                         |                                           |                                                                                                    |        |                   |                   |                                   |
|                         | Create Service Requ                       | Jest                                                                                                    |        |                   | _                 |                                   |
|                         | Create a request for one of your Products |                                                                                                    |        | Submit            | _                 |                                   |
|                         | -                                         | Please provide the following details to help us provide you with assistance. It                                                                                                    | 8      |                   |                   |                                   |
|                         |                                           | important to select the correct Asset. If you cannot find your asset, or need<br>further assistance, please select Chat, or call us at 1-800-777-1657 or create a<br>core under take to constant and wrill exercise use out the surgest the surgest | Rec    | uired information |                   |                                   |
|                         |                                           | Case under has a does on and we renoue you get the support required.                                                                                                    | _      |                   |                   |                                   |
|                         |                                           |                                                                                                    |        |                   |                   |                                   |
|                         |                                           |                                                                                                    |        |                   |                   |                                   |
|                         |                                           |                                                                                                    |        |                   |                   |                                   |
|                         | · ·                                       |                                                                                                    |        |                   |                   |                                   |
|                         | * Account                                 |                                                                                                    |        |                   |                   |                                   |
|                         | Konica Minołta - Vancouver                | ×                                                                                                    | •      |                   |                   |                                   |
|                         | * Contact                                 |                                                                                                    |        |                   |                   |                                   |
|                         | Depart SP Admin Depart SP Admin           | ж                                                                                                    | *      |                   |                   |                                   |
|                         | *Asset                                    |                                                                                                    |        |                   |                   |                                   |
|                         |                                           |                                                                                                    | *      |                   |                   |                                   |
|                         |                                           |                                                                                                    |        |                   |                   |                                   |

7. Confirmation page "Your request has been submitted"

| aper Jam               |                                    | a Actions               |                                             |
|------------------------|------------------------------------|-------------------------|---------------------------------------------|
| Type your message here |                                    | Send                    | Cancel Case                                 |
|                        | Depart MGMT Depart MGM<br>© 1m ago | ит                      | st has been submitted                       |
|                        | CS0004267 Created                  |                         |                                             |
|                        | Start                              | Descriptio<br>Paper jam | ant locate                                  |
|                        |                                    | Number                  | C\$0004267                                  |
|                        |                                    | State                   | New                                         |
|                        |                                    | Account                 | Konica<br>Minolta -<br>Vancouver            |
|                        |                                    | Subcategor              | y                                           |
|                        |                                    | Asset                   | 135-0-<br>AA6T011007<br>851 - KM BH<br>558e |
|                        |                                    | Created                 | 2021-05-10                                  |

- 8. If you need to add additional comments place in "Type your message here" and click Send
- 9. Alternatively, if you require to cancel the case, select Cancel Case

# Order Consumables

### 1. User clicks Order Consumables

| KONICA MINOLTA | Business Solutions |
|----------------|--------------------|
|----------------|--------------------|

Q 🥐 Language: English 🖾 Depart SP Admin Depart SP Admin

| Support Contact Us |                                                                                                   |                                   |                                                                                                    |                                                         |                                                        |  |
|--------------------|---------------------------------------------------------------------------------------------------|-----------------------------------|----------------------------------------------------------------------------------------------------|---------------------------------------------------------|--------------------------------------------------------|--|
|                    | Hello, Depart                                                                                     |                                   |                                                                                                    |                                                         |                                                        |  |
|                    | Search the Portal / Votre Rech                                                                    | ierche                            | Q                                                                                                    |                                                         |                                                        |  |
|                    | Ask A Question                                                                                    |                                   |                                                                                                    |                                                         |                                                        |  |
|                    | Create Service Request                                                                            | Order Cons<br>Request Supplies fo | sumables<br>r your Products                                                                                                    | Downloads -<br>Browse and Search for R<br>Downloads and | Knowledge<br>teports, Support Tools,<br>I Q&A Articles |  |
|                    | Most Viewed Knowledge Articles                                                                    |                                   | My Open Cases                                                                                                    |                                                         |                                                        |  |
|                    | bizhub C300I Training Video<br>bizhub C300I Training Video - 2y ago<br>bizhub CS50I How-to-Videos |                                   | testing sla<br>Konica Minolta – Toronto<br>Depart User Depart User<br>testing sla                                                       | New                                                     | Ø about an hour<br>ago                                 |  |
|                    | bizhub C330i How-to-Videos - Zmo ago                                                              |                                   | Consumable Order / Co<br>consommables<br>Konica Minolta - Toronto<br>Purolator Integration<br>Consumable Order / Commis<br>consommables | mmander des Resolved                                    | ⊘ a day ago                                            |  |

- 2. Select Account from drop down list
- 3. Select proper contact to receive the consumables
- 4. Select Add

| SKONICA MINOLTA Business Solutions            |                                                                                                    |                                                                                                    | Q 🤌 Language English | Depart SP Admin Depart SP Admin + |
|-----------------------------------------------|----------------------------------------------------------------------------------------------------|----------------------------------------------------------------------------------------------------|----------------------|-----------------------------------|
| Support Context Us                            |                                                                                                    |                                                                                                    |                      |                                   |
| Here > CustomerService > 1                    | Apport 3 Order Comarnables                                                                                                    | Search.                                                                                                    | α,                   |                                   |
| Order Consumable                              | 85                                                                                                    |                                                                                                    | _                    | ĺ                                 |
| Create a request for consumables              |                                                                                                    |                                                                                                    | Submit               |                                   |
|                                               | Please provide the Inflowing details to help us. Allil joursect acress the involve to every proper delva<br>analy on water and a fairly an assistance appears assert char, and<br>or create a Case and or "Volve Overston" and well ensure<br>consumable for the right device. | ar onder. His Important to<br>eye, if Syou convert find you<br>call aut at 48400 X771457<br>ex you get the right |                      |                                   |
| *Account                                      |                                                                                                    |                                                                                                    |                      |                                   |
| Kanca Missita - Vancauver                     |                                                                                                    |                                                                                                    |                      |                                   |
| *Contact<br>B Depart 92 Admin Depart 92 Admin |                                                                                                    |                                                                                                    |                      |                                   |
| Consumables                                   | -                                                                                                    |                                                                                                    |                      |                                   |
| Add Berrow Al                                 |                                                                                                    |                                                                                                    |                      |                                   |
| Actions Account                               | Asset Item Quantity                                                                                                    | Cast                                                                                                    |                      |                                   |

- 5. Select the drop down list under Asset, select proper asset
- 6. Select the drop down list under Item, select item to order and quantity
- 7. Select Add
- 8. Select Add if more items are required to order until the order is complete
- 9. Enter the PO, if required
- 10. Enter Additional comments if any
- 11. Select Submit

| Account                      |           |
|------------------------------|-----------|
| O Treasury Board - 100038565 |           |
| * Asset                      |           |
|                              | *         |
| • Item                       |           |
|                              | τ.        |
| * Quantity                   |           |
| 1                            |           |
| Cost                         |           |
|                              |           |
|                              |           |
|                              | Close Add |

# Knowledgebase – FAQ, Support Tools, Training Materials, User Manuals

### 1. Select Downloads - Knowledge

| Solutions                                               |                                                                                                    |                                   |                                                                                                    |                                                            | Q                                      | Language          | : English | Depart SP Admin | Depart SP Admin |
|---------------------------------------------------------|----------------------------------------------------------------------------------------------------|-----------------------------------|----------------------------------------------------------------------------------------------------|------------------------------------------------------------|----------------------------------------|-------------------|-----------|-----------------|-----------------|
| Support Contact Us                                      | Hello, Depart<br>Search the Portal / Votre Rect                                                                                      | herche                            | ٩                                                                                                    |                                                            |                                        |                   |           |                 |                 |
| Cre                                                     | eate Service Request                                                                                                    | Order Cons<br>Request Supplies fr | sumables<br>ar your Products                                                                                                    | Downloads -<br>Browse and Search for Re<br>Downloads and C | Knowle<br>ports, Suppo<br>Q&A Articles | edge<br>rt Tools, |           |                 |                 |
| Most Vi<br>bizhub C<br>bizhub C<br>bizhub C<br>bizhub C | ewed Knowledge Articles<br>3001 Training Video<br>1001 Training Video - 2y ago<br>5501 How-to-Videos<br>5001 How-to-Videos - 2mo ago |                                   | My Open Cases           testing sla           Rorica Minoba - Terroto           Depart User Depart User           testing sla           Consumable Order / Common<br>Consumables - Terroto           Rorica Minoba - Terroto           Rorica Minoba - Terroto           Consumable Order / Common<br>consumables Order / Common<br>consumables | New<br>mander des Resolved<br>Ier des                      | ⊘ about a<br>ago<br>⊘ a day a          | un hour           |           |                 |                 |

- 2. Type in model in the Search bar (ie C450i) and all related materials will be provided
  - a. Alternatively, browse the different options (FAQ, User Manual, etc)

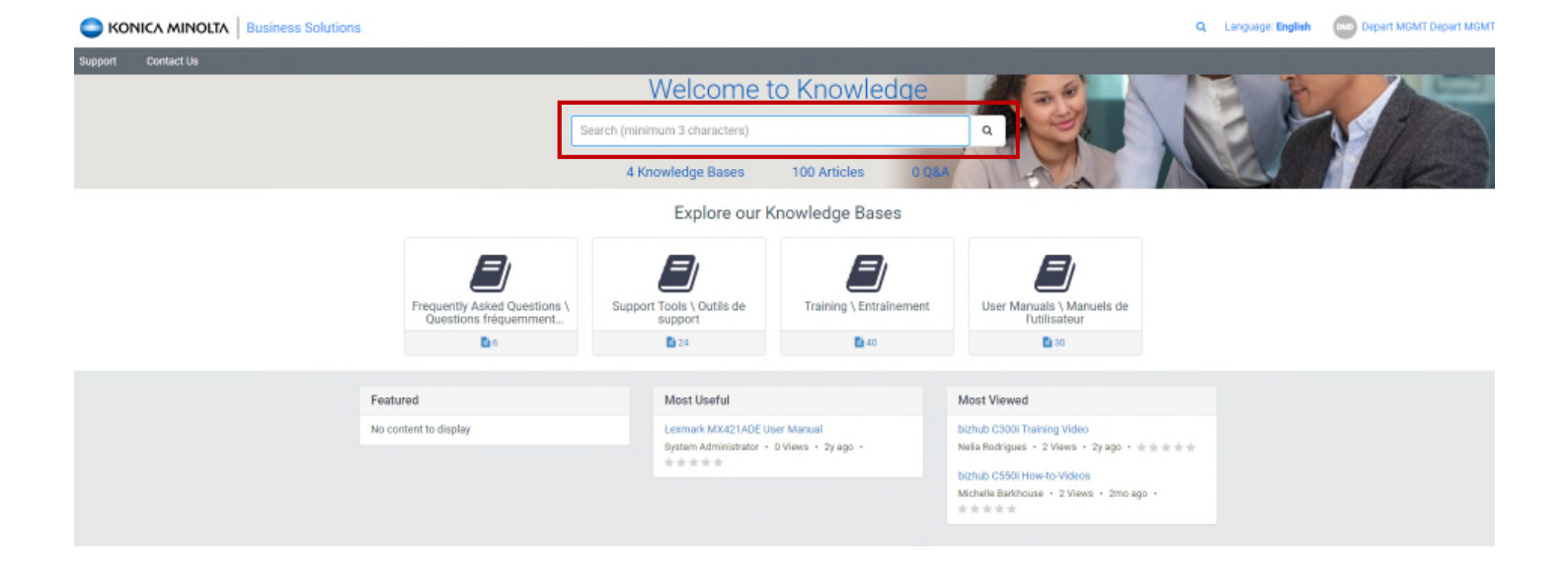

### Fleet Management Services – Move, Change, Training Request

1. Select Support Services under the Support button on home page

|                                          | INOLTA Business Solution                                                    | IS                                                                                                    |                               |                                                                                                    |                                                           | Q                                             | Language: English | Depart SP Admin Depart SP Admin |
|------------------------------------------|-----------------------------------------------------------------------------|----------------------------------------------------------------------------------------------------|-------------------------------|----------------------------------------------------------------------------------------------------|-----------------------------------------------------------|-----------------------------------------------|-------------------|---------------------------------|
| My Hems<br>Assets<br>Contacts<br>Profile | t Us<br>Get Help<br>Support Services<br>History<br>Case List<br>Case Lookup | Hello, Depa<br>Search the Portal / Votre                                                                                                    | <b>rt</b><br>Recherche        | ٩                                                                                                    | Á                                                         |                                               |                   |                                 |
|                                          |                                                                             | Create Service Request<br>Contact us for Support                                                                                                    | Order Cor<br>Request Supplies | nsumables<br>for your Products                                                                                                    | Downloads an<br>Downloads and Search for<br>Downloads and | - Knowle<br>Reports, Suppor<br>d Q&A Articles | dge<br>t Tools,   |                                 |
|                                          |                                                                             | Most Viewed Knowledge Articles<br>bizhub C300i Training Video<br>bizhub C300i Training Video + 2y ago<br>bizhub C550i How-to-Videos<br>bizhub C550i How-to-Videos + 2mo ago |                               | My Open Cases<br>testing sta<br>Konica Minoha - Toronto<br>Depart User Depart User<br>testing sta<br>Consumable Order / Common<br>Consormables<br>Konica Minoha - Toronto<br>Purelator Integration<br>Consormables | New<br>mander des Resolved<br>Ier des                     | © about ar<br>ago<br>© a day ag               | n hour            |                                 |

### 2. Select Fleet Management Services

| KONICA MI          | NOLTA Business Solut         | iona                 |                                                                                        |                                                                           | a 👂                                                                     | Language English | Depart SP Admin Depart SP Admin |
|--------------------|------------------------------|----------------------|----------------------------------------------------------------------------------------|---------------------------------------------------------------------------|-------------------------------------------------------------------------|------------------|---------------------------------|
| (amout contact     | 18                           |                      |                                                                                        |                                                                           |                                                                         |                  |                                 |
| My Itema<br>Assets | Get Help<br>Separat Services | Home 🗲 Customer Serv | ice > Support                                                                          |                                                                           | α,                                                                      |                  |                                 |
| Contacts           | History                      | Categories           | Support                                                                                |                                                                           |                                                                         | =                |                                 |
| PTOFRA             | Case List<br>Case Listkap    | Support              | Create Service Request<br>Course a request for<br>one of your Predicts<br>View Details | Fleet Management Services<br>Fleet Management<br>Services<br>Vere Details | Order Consumables<br>Create a repart for<br>consumables<br>Vere Details |                  |                                 |
|                    |                              |                      | Ask A Question<br>Ask a Question<br>View Installs                                      | Create Contact<br>Create Contact<br>Unive Details                         |                                                                         |                  |                                 |

- 3. Select Account
- 4. Select the Contact
- 5. Select the Category
- 6. Select the Asset
- 7. Enter any notes required
- 8. Add Attachment and select Submit

| tome  Customer Service Support Pleet Management Services | Search     | Q          |
|----------------------------------------------------------|------------|------------|
| Heet Management Services                                 |            |            |
| 00                                                       |            | Submit     |
| *Account                                                 | Required i | nformation |
| *Contact                                                 |            |            |
| 0 Kein Bend                                              | x +        |            |
| Category                                                 |            |            |
| - Nose -                                                 | •          |            |
| Asset                                                    |            |            |
| Notau                                                    |            |            |
|                                                          |            |            |
|                                                          |            |            |
|                                                          |            |            |

### Asset List

1. From the home page select Support, Assets

| C KON                          |                          | Busines               | s Solution                | ns          |                  |       |      |                            |                 |              |         |            |              |             | Q 🧟 Languag          | je: English    | Depart SP Admin D | epart SP Admin + |
|--------------------------------|--------------------------|-----------------------|---------------------------|-------------|------------------|-------|------|----------------------------|-----------------|--------------|---------|------------|--------------|-------------|----------------------|----------------|-------------------|------------------|
| Support                        | Contact Us               |                       |                           |             |                  |       |      |                            |                 |              |         |            |              |             |                      |                |                   |                  |
| Home >                         | Assets                   |                       |                           |             |                  |       |      |                            |                 |              |         |            |              | Search      |                      |                |                   | Q                |
| ≡ Hardw                        | are                      |                       |                           |             |                  |       |      |                            |                 |              |         |            |              |             |                      |                |                   |                  |
| Y AL                           |                          |                       |                           |             |                  |       |      |                            |                 |              |         |            |              |             |                      |                |                   |                  |
| Account                        | Asset Tag                | Model                 | Street                    | City        | State / Province | Floor | Room | Primary Contact            | Purchase Amount | Lesse Amount | CPI B/W | CPI Colour | Contract End | Cost Centre | Last Meter Read Date | Total/BW Meter | Colour Meter Read | Contract Type    |
| Konica<br>Minolta -<br>Toronto | 085-01-<br>AA7R011003540 | KM BH<br>C450i        | 5875<br>Explorer<br>Drive | Mississauga | ON               |       |      | Depart Üser<br>Depart Üser | \$0.00          | \$0.00       |         |            |              |             | 2021-04-10 08:35:10  | 9,244          | 8,990             | NMSO             |
| Konica<br>Minolta -<br>Toronto | 085-01-<br>AA7R011006684 | KM BH<br>450i         | 5875<br>Explorer<br>Drive | Mississauga | ON               |       |      | Depart User<br>Depart User | \$0,00          | \$0.00       |         |            |              |             | 2020-12-12 10:30:08  | 115            | 7                 | NMSO             |
| Konica<br>Minolta -<br>Toronto | 085-01-<br>A8KN011000805 | KM BH<br>C550i        | 5875<br>Explorer<br>Drive | Mississauga | ON               |       |      | Depart User<br>Depart User | \$0.00          | \$0.00       |         |            |              |             | 2020-06-03 08:15:06  |                |                   | DISO             |
| Konica<br>Minolta -<br>Toronto | 135-0-<br>A79M011024344  | KM BH<br>C458         | 5875<br>Explorer<br>Drive | Mississauga | ON               |       |      | Depart User<br>Depart User | \$0.00          | \$1,500.00   | 0.012   | 0.14       | 2020-03-16   |             | 2020-08-17 15:00:04  | 5,099          | 16,435            | NMSD             |
| Konica<br>Minolta -<br>Toronto | 085-01-<br>A2X1017009053 | KM BH<br>C550i        | 5875<br>Explorer<br>Drive | Mississauga | ON               |       |      | Depart User<br>Depart User | \$0.00          | \$0.00       |         |            |              |             | 2021-05-05 12:00:04  | 179,301        | 241,663           | NMSD             |
| Konica<br>Minolta -<br>Toronto | 2507221X00               | Sharp<br>MX-<br>2640N | 5875<br>Explorer<br>Drive | Mississauga | ON               |       |      | Depart User<br>Depart Üser | \$0.00          | \$0.00       |         |            |              |             | 2021-04-15 01:05:13  | 51,665         | 40,701            | DISO             |
| Konica<br>Minolta -<br>Toronto | 135-<br>AAJN011001457    | KM BH<br>C550i        | 5875<br>Explorer<br>Drive | Mississauga | ON               |       |      | Depart User<br>Depart User | \$0.00          | \$0.00       |         |            |              |             | 2020-08-17 15:00:03  | 0              | 0                 | NMSD             |
| Konica                         | 135-0-                   | KM BH                 | 123 Oak                   | Vancouver   | BC               |       |      | Depart MGMT                | \$0.00          | \$100.00     |         | 0          | 2021-03-02   |             | 2020-03-23 11:34:49  | 121,021        | 198,780           | NMSO             |

- 2. You can select any asset by clicking on the line item
- 3. If you're looking for a specific asset, select the Filter button and filter accordingly

| ≡ Hardware                          |            |        |               |
|-------------------------------------|------------|--------|---------------|
| <b>Y</b> Al                         |            |        |               |
| Load Filter Save Filter Add Sort    |            |        | Clear All Run |
| All of these conditions must be met |            |        |               |
| Asset Tag                           | ▼ contains | × 3540 |               |
| or                                  |            |        |               |
| New Criteria                        |            |        |               |

### Case List

1. From the home page select Support, Case List

|                               | AINOLTA Business                   | Solutions                             |           |                                                  |             |                        |           |                                 |                      | ۹ 🖗                         | Language: English | Depar                  | SP Admin D | epart SP Admin +       |
|-------------------------------|------------------------------------|---------------------------------------|-----------|--------------------------------------------------|-------------|------------------------|-----------|---------------------------------|----------------------|-----------------------------|-------------------|------------------------|------------|------------------------|
| Support Conta                 | ct Us                              |                                       |           |                                                  |             |                        |           |                                 |                      |                             |                   |                        |            |                        |
| Home > Case                   | 9                                  |                                       |           |                                                  |             |                        |           |                                 | Search               |                             |                   |                        |            | ٩                      |
| E Cases                       |                                    |                                       |           |                                                  |             |                        |           |                                 |                      |                             |                   |                        |            |                        |
|                               | e - true                           |                                       |           |                                                  |             |                        |           |                                 |                      |                             |                   |                        |            |                        |
| Account                       | Contact                            | Asset                                 | Number    | Short Description                                | Parent Case | Opened                 | State     | Category                        | Subcategory          | Symptom                     | Resolution code   | Expected Start         | Start Time | Finish Time            |
| Konica Minołta -<br>Toronto   | Depart User Depart User            |                                       | CS0004219 | testing sla                                      |             | 2021-04-29<br>15:27:42 | New       | Fleet<br>Management<br>Senrices | Order                |                             |                   | 2021-05-01<br>11:15:18 |            |                        |
| Konica Minolta -<br>Toronto   | Purolator Integration              |                                       | CS0004181 | Consumable Order / Commander<br>des consommables |             | 2021-04-27<br>13:41:21 | Resolved  | Fleet<br>Management<br>Senrices | Consumables<br>Order |                             | Others            |                        |            |                        |
| Konica Minolta -<br>Toronto   | Purolator Integration              |                                       | CS0004183 | Consumable Order / Commander<br>des consommables | CS0004181   | 2021-04-27<br>13:48:32 | Resolved  | Fleet<br>Management<br>Services | Consumables<br>Order |                             | Others            |                        |            |                        |
| Konica Minolta -<br>Toronto   | Depart User Depart User            |                                       | CS0002621 | this is a test                                   |             | 2020-11-30<br>15:55:16 | Cancelled | Onsite Field<br>Services        | Repair               | NW = Machine<br>Not working |                   |                        |            |                        |
| Konica Minolta -<br>Toronto   | Depart User Depart User            | 030-01-AAFJ011002640 -<br>KM BH 4402P | CS0001490 | Consumable Order / Commander<br>des consomm      |             | 2020-06-02<br>15:32:01 | Resolved  | Fleet<br>Management<br>Services | Consumables<br>Order | MISC =<br>Miscellaneous     |                   |                        |            |                        |
| Konica Minolta -<br>Vancouver | Depart SP Admin<br>Depart SP Admin |                                       | CS0001339 | toner                                            |             | 2020-04-28<br>09:11:30 | Resolved  | Onsite Field<br>Services        | Remote<br>Support    | 0 - Other                   | Others            |                        |            | 2020-04-28<br>10:55:00 |
| < > F                         | Rows 1 - 6 of 6                    |                                       |           |                                                  |             |                        |           |                                 |                      |                             |                   |                        |            |                        |

- 2. You can select any case by clicking on the line item
- 3. If you're looking for a specific case, select the Filter button and filter accordingly

| Cases                               |      |        |                 |
|-------------------------------------|------|--------|-----------------|
| All > Active - true                 |      |        |                 |
| Load Filter Save Filter Add Sort    |      |        | Clear All Run X |
| All of these conditions must be met |      |        |                 |
| Active                              | ▼ is | ✓ true |                 |
| or                                  |      |        |                 |
| New Criteria                        |      |        |                 |

### Contact Us

| 🔵 ко                                     | NICA MINOLTA                                                   | A Business Solutions     |   |
|------------------------------------------|----------------------------------------------------------------|--------------------------|---|
| Support                                  | Contact Us                                                     |                          | l |
| Client S                                 | ervices                                                        |                          |   |
| Monday to<br>Toll Free:1<br>Email: sup   | i Friday, 8:00 am to 4<br>-800-777-1657<br>port@kmclientservic | 4:00 pm EST<br>ces.ca    |   |
| Corpora                                  | te Office                                                      |                          |   |
| Konica Mir<br>5875 Expl<br>Mississau     | noita Business Solut<br>orer Drive<br>ga, Ontario L4W 0E1      | tions (Canada) Ltd.<br>1 |   |
| Service                                  | à la clientèle                                                 |                          |   |
| Lundi au V<br>Sans Frais<br>Courriel: si | endredi 8h à 16h HM<br>(1-800-777-1657)<br>upport@kmclientser  | NE<br>rvices.ca          |   |
| Siège So                                 | ocial                                                          |                          |   |
| Solutions I<br>5875 Explo                | D'Affaires Konica Mil<br>orer Drive<br>ga. Ontario L4W 0E1     | nolta (Canada) Ltée.     |   |